هيئة الزكاة والضريبة والجمارك Zakat, Tax and Customs Authority

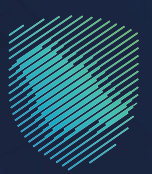

## دليل المستخدم ل**آلية إلغاء التسجيل في** <mark>ضريبة السلع الانتقائية</mark>

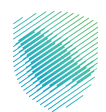

يوضح هذا الدليـل آليـة إشـعار المكلَّف للهيئـة أنـه لـن يكـون مطالبًا بدفع الضريبـة الانتقائيـة بعـد الآن فـي حـال توقفت المنشأة عـن المشاركة فـي إنتـاج أو توزيـع السـلع الخاضعـة للضريبـة الانتقائيـة.

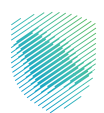

## خطوات الاستفادة من الخدمة

- 1. الدخول إلى موقع هيئة الزكاة والضريبة والجمارك الإلكتروني: https://zatca.gov.sa/
  - 2. الضغط على «الخدمات الإلكترونية» من أعلى القائمة

| لا تسجیل الدخول الله تسجیل جدید English الدخول الله تسجیل الدخول الله تسجیل الدخول الله تسجیل الدخول الله تسجیل الدخول الله تسجیل الدخول الله تسجیل الدخول الله تسجیل الدخول الله تسجیل الدخول الله تسجیل الدخول الله تسجیل الدخول الله تسجیل الله تسجیل ا | Q ¢% []                                   | مينة الزخائ والخيارك<br>Zakat, Tax and Customs Authonity          |
|----------------------------------------------------------------------------------------------------|-------------------------------------------|-------------------------------------------------------------------|
| التواصل الإعلامي • مركز المعرفة • اتصل بنا                                                                                                    | ة الإلكترونية التعريفة الجمركية المتكاملة | تطبيق عن الوينة • الخدمات البلكترونية • اللنخمة واللوائح • الفوتر |
|                                                                                                    |                                           | الخدمات الزخوية والخبربية والجمرخية                               |
|                                                                                                    |                                           | منصة زكاتي "زكاة الأفراد الاختيارية"                              |
| China Tay da guidailig di Baylan                                                                                                    |                                           | اطلّع على الدليل المبسط                                           |
|                                                                                                    |                                           | لإيقاف الرقم المميز                                               |
| ,<br>الدنيل البرشادي المبسط<br>لإيقاف الرقم المميز                                                                                                    |                                           | اضغط هنــا                                                        |
|                                                                                                    |                                           | -                                                                 |
|                                                                                                    |                                           | الخدمات الإلكترونية                                               |
|                                                                                                    |                                           | الأكثر إستخداماً                                                  |
|                                                                                                    |                                           | لخدمات الزخوية<br>الخدمات الجمرخية بظل                            |

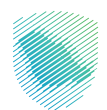

3. اختيار «الخدمات الضريبة» ثم «ضريبة السلع الانتقائية» ثم «إلغاء التسجيل في ضريبة السلع الانتقائية» من خلال الدخول للخدمة

| مركز المعرفة      اتصل بنا | <ul> <li>الفوترة الإلكترونية التعريفة الجمرخية المتكاملة التواصل الإعلامي</li> </ul> | ة v    الخدمات الإلكترونية v    الأنظمة واللوائح v | هيلة الزخاة والضريبة والجمارك عن <b>الهيئ</b><br>Zakat, Tax and Customs Authority |
|----------------------------|--------------------------------------------------------------------------------------|----------------------------------------------------|-----------------------------------------------------------------------------------|
|                            | يسية للبوابة                                                                         | الخدمات الرأ                                       |                                                                                   |
| لیک<br>الأكثر إستخداماً    | الخدمات الضريبية                                                                     | الخدمات الجمر كية                                  |                                                                                   |
| يبة التصرفات العقارية      | ريبة السلع الانتقائية 👘 خريبة الاستقطاع 💿 خري                                        | بة الدخل على المنشآت الأجنبية                      | في خريبة القيمة المخافة                                                           |
|                            | وف تتعامل معه                                                                        | النشاط الذي س                                      |                                                                                   |
| ر (1) الكل (12             | r) تقديم الاعتراضات (۱) إلغاء التسجيل (2) أخرار                                      | تقديم الإقرار (2) الدفع والاسترداد (ا              | الاكثر استخدام (2) التسجيل (3)                                                    |
|                            | ه المتاحة                                                                            | الخدمات                                            |                                                                                   |
| Q                          |                                                                                      | ي الخدمات                                          | \$ ترتيب حسب البحث ف                                                              |
|                            |                                                                                      |                                                    |                                                                                   |
|                            |                                                                                      |                                                    |                                                                                   |
|                            |                                                                                      | إلغاء التسجيل في ضريبة السلع<br>الانتقائية         | إلغاء ترخيص مستودع ضريبي                                                          |

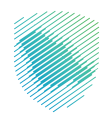

| <b>⊕</b> | ديناه در ايرينه والدمان.<br>Zatar, Tax and Couloms Authority                                                                             |                                                                                                    |  |
|----------|----------------------------------------------------------------------------------------------------|----------------------------------------------------------------------------------------------------|--|
|          |                                                                                                    |                                                                                                    |  |
|          | تسجيل الدخول<br>مرحاً بك في تجربة هيئة الزكاة والغربية والجمارك الرقمية الجديدة                                                          |                                                                                                    |  |
|          | A أبرقم المميز أو البريد الإلكتروني     S                                                                                                | ana<br>Maria da<br>Maria<br>Maria da Maria da Maria<br>Maria da Maria da Maria<br>Maria da Maria<br>Maria                                                                                                    |  |
|          | هل نسبت خلمة المرور أو اسم المستخدم؟ تغيير رقم الجوال<br>تسجيل الدخول<br>اسجيل الدخيل عبر مامة القلا الوطنين المواطنين والمقيمين في فالذ | سیسی         سیسی         سیسی <t< th=""><th></th></t<> |  |
|          | الانتقال إلى شاشة تسجيل الدخول القديمة<br>لا تملك حساب؟ السجيل جديد<br>الإحلات التعايمية                                                 | المد فوعات<br>الدفع الالخترونى خيار سريع وسهل لإلتزاماتك                                                                                                    |  |
|          | أمن المعلومات. "<br>سياسة الخصوحية                                                                                                    | ••••                                                                                                    |  |
|          |                                                                                                    |                                                                                                    |  |

4. تسجيل الدخول بالرقم المميز أو البريد الإلكتروني ثم إدخال كلمة المرور

5. إدخال رمز التحقق المكون من أربعة أرقام المرسل إليك عبر رسالة نصية

| cybrauling Buygding Hally H<br>Zabu Tas and Content Auto                                                                     | نژ <b>پ</b>                                 |
|----------------------------------------------------------------------------------------------------|---------------------------------------------|
|                                                                                                    |                                             |
| لتحقق<br>تحل رمز التحقق المرسل من خلال الرسائل النصبة على الجوال<br>وال XXXXXXXXXXX<br>بين المراب<br>بين الرمز<br>رسال الرمز |                                             |
|                                                                                                    | البانتان.                                   |
|                                                                                                    |                                             |
|                                                                                                    | ע ענפט ווין ועווין עש שניגע ועערושט ויגיגער |
|                                                                                                    |                                             |
|                                                                                                    |                                             |

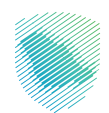

| Ð | 8 Q & C C      |                                                      | الرحلات التعليمية الفوترة الإلكترونية                         | رداد المدفوعات خطة تقسيط الإعتراضات والمراجعات | ، الحساب الفواتير الغير مدفوعة است | تتقل إلى الشاشة القديمة<br>إدارة الزكاة والضرائب الإقرارات كشف | ميلة الركاة والمريبة والجمارك<br>Zakit, Tax and Custors Authonty<br>لوحة البيانات الالتزامات |
|---|----------------|------------------------------------------------------|---------------------------------------------------------------|------------------------------------------------|------------------------------------|----------------------------------------------------------------|----------------------------------------------------------------------------------------------|
|   |                |                                                      |                                                               |                                                |                                    | الإقرارات                                                      |                                                                                              |
|   |                | 2<br>متأخرة                                          | 9                                                             | <b>O</b><br>نم يتم تقديمه                      | D                                  | <b>4</b><br>تم تقدیمه                                          |                                                                                              |
|   | :              |                                                      | الوصول السريع                                                 | <                                              |                                    | الفواتير الغير مدفوعة                                          |                                                                                              |
|   |                | الله الله الله الله الله الله الله الله              | \\<br>حالة الرقم المميز                                       |                                                |                                    | 3 مجموع                                                        |                                                                                              |
|   | ی ومربیة الدخل | து.<br>தடிய வர்த்                                    | ارڭ<br>إلغاء التسجيل                                          | م<br>قدوعة                                     | 2<br>2<br>                         | المی<br>البانی                                                 |                                                                                              |
|   | <              |                                                      |                                                               |                                                |                                    | آخر العمليات                                                   |                                                                                              |
|   | un<br>Agrica   | موید میں اور میں میں میں میں میں میں میں میں میں میں | میں میں 2000 میں 2000 میں میں میں میں میں میں میں میں میں میں | اویل ۲۳۵۹<br>28, 2927 (س<br>16 القیمة المضافة  | ۵۰ 🗎 د متوقعة<br>6.57<br>پرېنې     | 2022 منه ١٢ 🗎<br>12,997,572.67<br>فريبة القيمة المضافة         |                                                                                              |

6. الضغط على «إدارة الزكاة والضرائب» أعلى القائمة

7. اختيار «خدمات ضريبة السلع الانتقائية»

|                                                | الرحلات التعليمية | خطة تقسيط الإعتراضات والمراجعات   | استرداد المدفوعات | الفواتير الغير مدفوعة | كشف الحساب | إدارة الزكاة والضرائب الإقرارات | וענקוטוב | لوحة البيانات |
|------------------------------------------------|-------------------|-----------------------------------|-------------------|-----------------------|------------|---------------------------------|----------|---------------|
|                                                |                   | ضرائب                             | رة الزكاة والا    | إدا                   |            |                                 |          |               |
|                                                |                   |                                   |                   |                       |            |                                 |          |               |
| ن<br>خدمات خريبة الفيمة المضافة                |                   | کی<br>خدمات الز کاۃ وضریبۃ الدخل  |                   |                       |            |                                 |          |               |
|                                                |                   |                                   |                   |                       |            |                                 |          |               |
| الأشخاص المؤهلين لاسترداد ضريية القيمة المضافة |                   | ى<br>خدمات ضريبة السلع الانتقائية |                   |                       |            |                                 |          |               |
|                                                |                   |                                   | مات أخرى          | خدم                   |            |                                 |          |               |
| الإفصاح عن العقود 🖉                            | <                 | ض                                 | المحمة فوه        | 9                     |            |                                 |          |               |
| الله تسوية 🖉                                   | <                 | تقالي للضريبة الانتقائية          | الإقرار الات      | 3                     |            |                                 |          |               |
| 炎 إدارة بيانات الحساب البلختي                  | <                 | لى تفاصيل الشهادة                 | الإطلاع ع         | 9                     |            |                                 |          |               |
|                                                | <                 | تحصيل                             | ال خدمات ال       | 5                     |            |                                 |          |               |

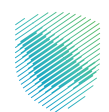

8. اختيار «إيقاف تسجيل ضريبة السلع الانتقائية»

|                                   | الرحلات التعليمية | الإعتراضات والمراجعات ا | ت خطة تقسيط                 | استرداد المدفوعا    | الفواتير الغير مدفوعة | كشف الحساب | الإقرارات | إدارة الزكاة والضرائب | الالتزامات | لوحة البيانات |
|-----------------------------------|-------------------|-------------------------|-----------------------------|---------------------|-----------------------|------------|-----------|-----------------------|------------|---------------|
|                                   |                   | ر الانتقائية            | خدمات ضريبة السلع           | الزكاة والضرائب > ، | إدارة                 |            |           |                       |            |               |
|                                   |                   |                         |                             | رجوع                | >                     |            |           |                       |            |               |
|                                   |                   | تقائية                  | ة السلع الآت                | مات ضريبة.          | خد                    |            |           |                       |            |               |
| عرض/تعديل تفاصيل تسجيل فريية الـ. | §                 | ئودعات >                | ر / استعراض المست           | ا تسجيل             | 3                     |            |           |                       |            |               |
| طلب إضافة-تعديل المنتجات والأسعار | <u>a</u>          | ح الانتقائية            | تسجيل ضريبة السلا           | ايقاف ت             | 3                     |            |           |                       |            |               |
| ترخيص موقع انتنف                  | <u>s</u>          | ية الأختام الض          | بل <b>ا</b> الدخول إلى بواب | التسجي              | •                     |            |           |                       |            |               |
|                                   |                   | <                       | سلع انتقائية                | اتلاف ہ             | •                     |            |           |                       |            |               |
|                                   |                   |                         |                             |                     |                       |            |           |                       |            |               |

9. قراءة التعليمات والشروط ثم أشر بالموافقة ثم الضغط على «إلغاء التسجيل للضريبة الانتقائية»

|                                                                                                    |                                                                                                    |                                       |                              | نتقل إلى الشاشة القديمة         | هيئة الزخاة والضريبة والجمارك<br>Zakat, Tax and Customs Authority |
|----------------------------------------------------------------------------------------------------|----------------------------------------------------------------------------------------------------|---------------------------------------|------------------------------|---------------------------------|-------------------------------------------------------------------|
| ×                                                                                                    |                                                                                                    | دفوعة استرداد المدفوعات خط            | كشف الحساب الفواتير الغير مد | إحارة الزكاة والضرائب الإقرارات | لوحة البيانات الالتزامات                                          |
| روط                                                                                                    | التعليمات و الشر                                                                                                    | إدارة الضريبة > ->- خدمات ضريبة       |                              |                                 |                                                                   |
| اعندها بذار الذاه جنبي الاستوادخات الامريبة ودفع جديوم الارتبادات والعوامات<br>حجل بعد ذلن بناغ المحقف العيارة بعضوام المدخورة كنابه ومواهمة البيانة عان | <ol> <li>المكلف هو المسؤول عن إبلاغ الهيئة<br/>الضريبية، يتم الانتهاء من إلاء التسج<br/>الطلب بعد إجراء عملية التقتيش.</li> </ol> | < نجوع                                |                              |                                 |                                                                   |
| ارد، القوام البيانة بالتشيش، إذا تم المثور عاني أني إلازافات غير مدفوعة<br>تسميل المذاهية.                                                               | 2. بعد أن يبلغ المكلف الهيئة ما سبق ذك<br>خلال عملية التفتيش، لن يتم إلغاء الا                                                    | معلومات المكلف<br>أكمل التفاصيل أدناه |                              |                                 |                                                                   |
| وط ولا يمكنس احتبار خلاف الدخلية اجده إرسال السواحج                                                                                                    | أوافق علال هذه التعليمات والشرر                                                                                                   | الرقم المعيز                          |                              |                                 |                                                                   |
| إلغاء التسريل للمزيبة الإنتقائية                                                                                                    |                                                                                                    |                                       |                              |                                 |                                                                   |
|                                                                                                    |                                                                                                    | الرقم الخريص                          |                              |                                 |                                                                   |
|                                                                                                    |                                                                                                    |                                       |                              |                                 |                                                                   |
|                                                                                                    |                                                                                                    | تفاصيل المستودع                       |                              |                                 |                                                                   |
| رقم المستودع                                                                                                    | نوع المستودع                                                                                                    | الرقم التسلسلي                        |                              |                                 |                                                                   |
| لليوجد بيانات                                                                                                    |                                                                                                    |                                       |                              |                                 |                                                                   |
|                                                                                                    |                                                                                                    | متابعه                                |                              |                                 |                                                                   |

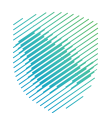

10. تعبئة بيانات «معلومات المكلف» ثم الضغط على «متابعة»

|    |              | الإعتراضات والمراجعات الرحلات التعليمية                                                                                                    | ىدفوعة استرداد المدفوعات خطة تقسيط         | إرات كشف الحساب الفواتير الغير م | اوحة البيانات الالتزامات إدارة الزكاة والضرائب الإقر |
|----|--------------|----------------------------------------------------------------------------------------------------|--------------------------------------------|----------------------------------|------------------------------------------------------|
|    |              | ائية >            إلغاء التسجيل للضريبة الإنتقائية                                                                                                    | إدارة الضريبة > 🔹 خدمات ضريبة السلع الانتق |                                  |                                                      |
|    | ••••         |                                                                                                    | < د <del>دو</del> ع                        |                                  |                                                      |
|    |              |                                                                                                    | معلومات المكلف<br>أكمل التفاصيل أدناه      |                                  |                                                      |
| l. | م المخلف     | ul                                                                                                    | الرقم المميز                               |                                  |                                                      |
|    | سم المقاودي  | un and a second second s | الوقم الفرييس                              |                                  |                                                      |
| (  |              |                                                                                                    |                                            |                                  |                                                      |
|    |              |                                                                                                    | تفاصيل المستودع                            |                                  |                                                      |
|    | رقم المستودع | نوع المستودع                                                                                                    | الرقم التسلسلي                             |                                  |                                                      |
|    |              | لايوجد بيانات                                                                                                    |                                            |                                  |                                                      |
|    |              |                                                                                                    | متابعه                                     |                                  |                                                      |

11. اختيار سبب الإلغاء ثم الضغط على «متابعة»

| ីស្រ្តដែលដែរដូររដូរ                                        | لوحة اليانات الاتزامات إجارة الزكاة والعراف الإقرارات كشف الحساب الفرقتير الغير مدفوعة استرداد المدفوعات خطة تقسيط الإعتراضات والمراد |
|------------------------------------------------------------|----------------------------------------------------------------------------------------------------|
| ىجىل للخربية لإنتقائية                                     | إدارة الضريبة >   >   > حدمات ضريبة السليع الانتقائية >   >   الغا <b>ء التب</b>                                                      |
| ••                                                         | Kee3                                                                                                    |
| 46 والأخرية والجمارك تقديم معلومات إضافية أو مستندات داعمة | سبب إلغاء التسجيل<br>الرحاء تحديد سبب إرسال طلب إلغاء التسجيل قد تطلب ميلة الز                                                        |
| $\bigtriangledown$                                         |                                                                                                    |
|                                                            | حفظ وإغلاق                                                                                                    |

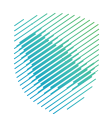

12. إضافة المرفقات -اختياري- ثم الضغط على «متابعة»

| لوحةاليبانك اللتزامات إخارة الإخاة والضراب الإقرارات كشف الحساب الفواتير الغير مدفوعة استرداد لمدفوعات خطة تقسيط الإعاراجات الرحلات التعليمية                                                                                                    |
|----------------------------------------------------------------------------------------------------|
| إدارة الضربية > > خدمات ضربية السلع الانتقائبة > > <b>إنخاء التسجيل للضربية الإنتقائبة</b>                                                                                                    |
| € 0 <b>●</b> ( <del>0</del> <b>)</b> ( <del>0</del> <del>)</del> ( <del>0</del> <del>)</del> ( <del>0</del> <del>)</del> ( <del>0</del> <del>)</del> <del>)</del> ( <del>0</del> <del>)</del> ( <del>0</del> <del>)</del> <del>)</del> ( <del>0</del> <del>)</del> ( <del>0</del> <del>)</del> <del>)</del> ( <del>0</del> <del>)</del> ( <del>0</del> <del>)</del> <del>)</del> ( <del>0</del> <del>)</del> ( <del>0</del> <del>)</del> <del>)</del> ( <del>0</del> <del>)</del> ( <del>0</del> <del>)</del> <del>)</del> ( <del>0</del> <del>)</del> <del>)</del> ( <del>0</del> <del>)</del> ( <del>0</del> <del>)</del> <del>)</del> ( <del>0</del> <del>)</del> <del>)</del> <del>)</del> ( <del>0</del> <del>)</del> <del>)</del> <del>)</del> ( <del>0</del> <del>)</del> <del>)</del> <del>)</del> ( <del>0</del> <del>)</del> <del>)</del> <del>)</del> ( <del>0</del> <del>)</del> <del>)</del> <del>)</del> ( <del>0</del> <del>)</del> <del>)</del> <del>)</del> ( <del>0</del> <del>)</del> <del>)</del> <del>)</del> ( <del>0</del> <del>)</del> <del>)</del> <del>)</del> ( <del>0</del> <del>)</del> <del>)</del> <del>)</del> ( <del>0</del> <del>)</del> <del>)</del> <del>)</del> ( <del>0</del> <del>)</del> <del>)</del> <del>)</del> ( <del>0</del> <del>)</del> <del>)</del> <del>)</del> ( <del>0</del> <del>)</del> <del>)</del> <del>)</del> <del>)</del> ( <del>0</del> <del>)</del> <del>)</del> <del>)</del> ( <del>0</del> <del>)</del> <del>)</del> <del>)</del> <del>)</del> ( <del>0</del> <del>)</del> <del>)</del> <del>)</del> ( <del>0</del> <del>)</del> <del>)</del> <del>)</del> <del>)</del> ( <del>0</del> <del>)</del> <del>)</del> <del>)</del> ( <del>0</del> <del>)</del> <del>)</del> <del>)</del> <del>)</del> <del>)</del> ( <del>0</del> <del>)</del> <del>)</del> <del>)</del> <del>)</del> <del>)</del> ( <del>0</del> <del>)</del> <del>)</del> <del>)</del> <del>)</del> <del>)</del> ( <del>0</del> <del>)</del> <del>)</del> <del>)</del> <del>)</del> <del>)</del> <del>)</del> ( <del>1</del> <del>)</del> <del>)</del> <del>)</del> <del>)</del> <del>)</del> <del>)</del> <del>)</del> <del>)</del> <del>)</del> <del>)</del> |
| المرفقات (إختيارى)<br>اخمل التفاصيل أدناه                                                                                                    |
| المناقع موفقات                                                                                                    |
| $(j)  \text{transition}_{M_{1} \leq i < j < j < j < j < j < j < j < j < j <$                                                                                                    |
| حفظ وإغلاق مثابعه                                                                                                    |

13. تعبئة بيانات التعهد ثم أشر على صحة البيانات ثم الضغط على «متابعة»

| لوحة ليبافت اللتزامات إدارة الزكة والضراف للبغرافات كشف الحساب الفواقير الغير مدفوعة استرداد المحفوعات خطة تقسيط الإعتراضات والمراجعات الرحانت التعليمية                                                                                                    |
|----------------------------------------------------------------------------------------------------|
| [دارة المريبة > > خدمات فريبة السلغ للانتقائية > <b>) إنغاء التسجيل للخريبة الإنتقائية</b>                                                                                                    |
| ε <sub>891</sub> >                                                                                                    |
| <b>التعود</b><br>اخمل التفاصيل أدنام                                                                                                    |
| λως React <sub>1</sub> , Dic <sub>2</sub> ), act <sub>2</sub> , Dic <sub>2</sub> ), act <sub>2</sub> , Dic <sub>2</sub> , Dic <sub>2</sub> , Di |
| Logical         Logical                                                                                                    |
| کونین<br>۱8-05-2023                                                                                                    |
| الموقع الحاء مصرح له يتستبرم الاللب وملا الواقح والحكام فرتسيه الزنتانية و يتسهد على جميع المعلومات الواردة فال محدة الأوليلة محيجته وحقيقية                                                                                                    |
| حفظ وإغلاق                                                                                                    |

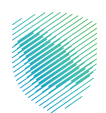

14. مراجعة الملخص ثم الضغط على «تأكيد»

|       | استرداد المدفوعات حطة تقسيط الإعتراضات والمراجعات الرحلات التعليمية        | لوحة البيانات الالتزامات إدارة الزكاة والضرائب الإقرارات كشف الحساب الفواتير الغير مدفوعة |
|-------|----------------------------------------------------------------------------|-------------------------------------------------------------------------------------------|
|       | لضريبة>    >                                                               | إدارة ا                                                                                   |
| ✓ ━   | ريوع                                                                       | >                                                                                         |
|       | خص<br>معومات آداه                                                          | <b>ملد</b><br>الدوا                                                                       |
|       |                                                                            |                                                                                           |
|       | 関 معلومات المكلف                                                           |                                                                                           |
|       | رقم العميز                                                                 |                                                                                           |
|       | رقم الغريبين                                                               | А                                                                                         |
|       | تفاصیل المستودع                                                            |                                                                                           |
|       |                                                                            |                                                                                           |
| تعديل | سبب إلغاء التسجيل                                                          |                                                                                           |
|       | سيب<br>دم آداء أبن أنشطة متعلقة بالغربية الينتقائبة فن العام الماضي.<br>دم | л<br>с                                                                                    |
|       |                                                                            |                                                                                           |
| تعديل | التعهد 🕅                                                                   |                                                                                           |
|       | اسم الشخص الذين يمكن الاتعال به<br>الوظيفة                                 |                                                                                           |
|       | نوع الهوية                                                                 |                                                                                           |
|       | شاريخ                                                                      |                                                                                           |
| تعديل | 🕥 المرفقات (إختيارى)                                                       |                                                                                           |
|       | test por                                                                   |                                                                                           |
|       | حمد وإغانق                                                                 | nati cetta                                                                                |

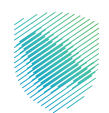

سيظهر لك إشعار يفيد بإلغاء التسجيل للضريبة الانتقائية

| بعتراضات والمراجعات الرحلات التعليمية                                                              | داد المدفوعات خطة تقسيط ال | الفواتير الغير مدفوعة اس | الإقرارات كشف الحساب | إدارة الزكاة والضرائب | الللتزامات | لوحة البيانات |
|----------------------------------------------------------------------------------------------------|----------------------------|--------------------------|----------------------|-----------------------|------------|---------------|
|                                                                                                    |                            |                          |                      |                       |            |               |
| <b>إلغاء التسجيل للضريبة الإنتقائية</b><br>تم تقديم طلب إلغاء الاسجيل ضريبة الساج الانتقائية بنجاح |                            |                          |                      |                       |            |               |
| التسم                                                                                              |                            |                          |                      |                       |            |               |
| الرقم المرجعي                                                                                      |                            |                          |                      |                       |            |               |
| التاريخ                                                                                            |                            |                          |                      |                       |            |               |
| الذهاب إلى لوحة التحكم                                                                             |                            |                          |                      |                       |            |               |

ملاحظة: بعد تقديم الطلب يوجد إجراء المرحلة الثانية في حال المكلف، فإنه إذا تـم رفع طلب إلغـاء التسجيل بالضريبـة الانتقائيـة -تمـت الموافقـة سـيتم وصـول إشـعار إقـرار - تعهـد - عبـر حسـاب المكلف، ويتـم الدخول إليه عبـر أيقونـة إلغـاء التسجيل بالضريبـة الانتقائيـة ثـم اختيـار علامـة صح عبـر خانـة إقـرار التعهـد واختيـار تسـليم.

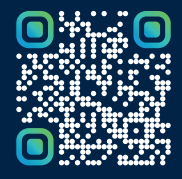

امسح هـــذا الكـود للاطّلاع علــــى آخر تحديث لهـذا المستند وكــافة المستندات المنـشورة أو تفضل بزيارة الموقع الإلكتروني zatca.gov.sa